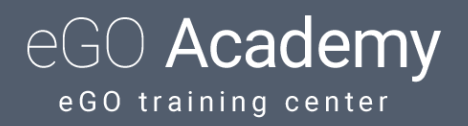

## How to create and export reports?

eGO user has access to a set of predefined reports, referring to Opportunities, Properties, Contacts etc. It also has the possibility to create customized reports and export them in xls files (excel).

By creating reports, you will be able to access the data you want in a faster way and save it to your computer in xls files.

To access the reports or create a report, follow these steps:

1. Access the tab, for example 'Properties'.

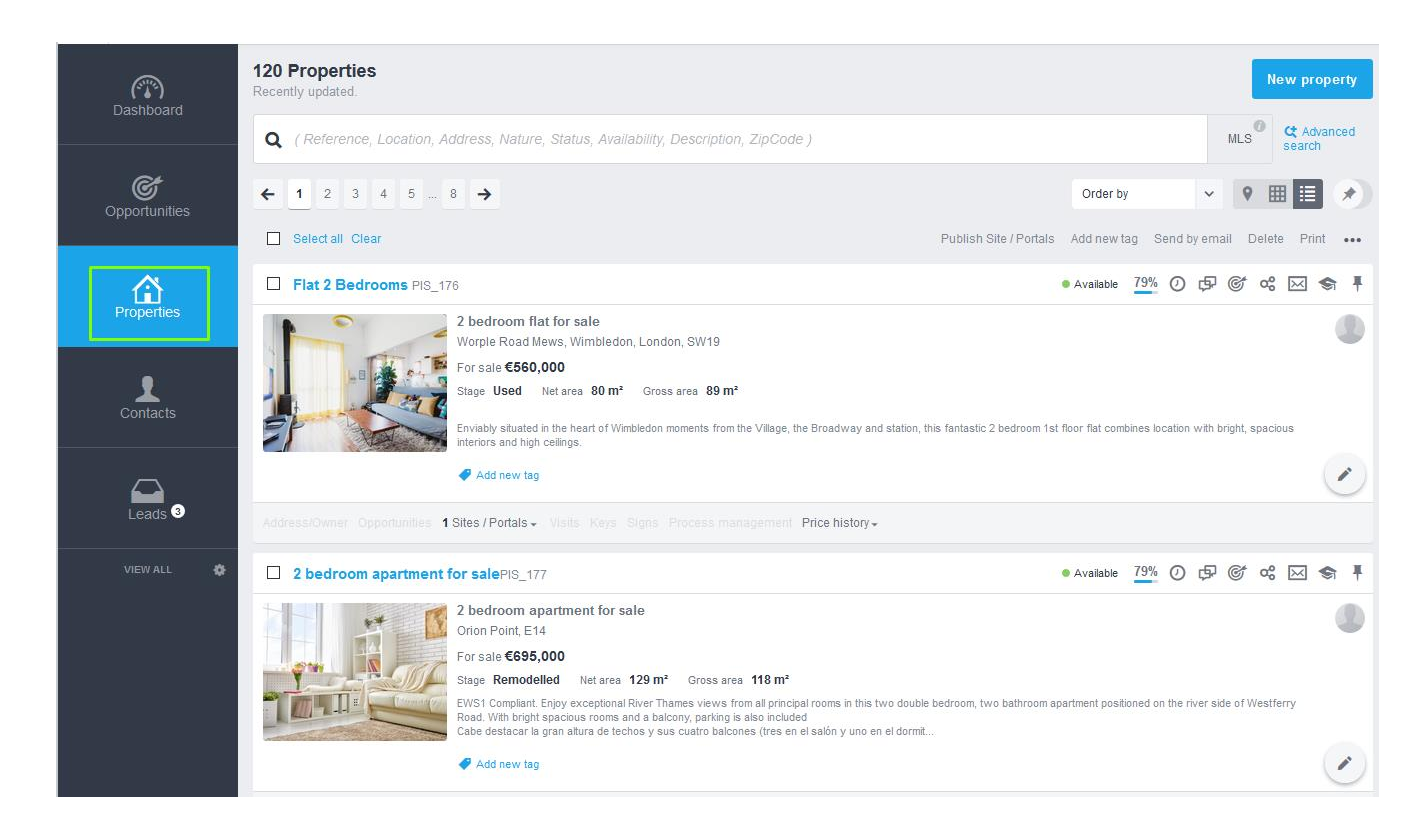

2. To create a report, click on '...' and then 'Reports';

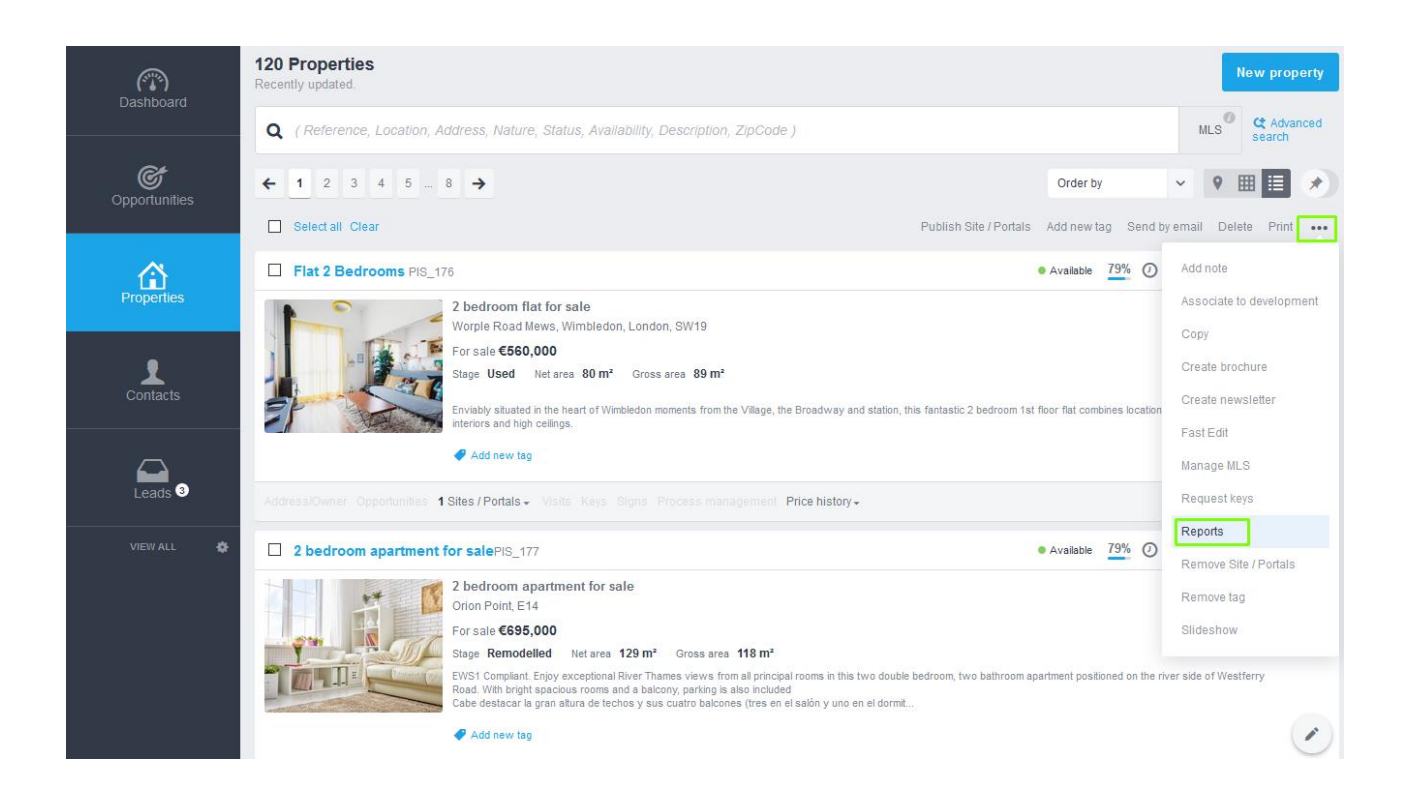

| eports                           |                                             |
|----------------------------------|---------------------------------------------|
| Export selected                  | Properties without features                 |
| Properties without opportunities | Portals statistics                          |
| Properties sold by location      | Properties sold by location and commissions |
| General statistics               | Properties sent                             |
| Appraisals                       | Visit forms                                 |
| Properties profile               | Summary views                               |
| Registration keys                | Website statistic                           |
| Price history                    |                                             |
|                                  |                                             |

3. You will see a predefined set of reports, which you can use and extract at your will.

- 4. For example, you selected the Statistics report for the portals, when you click on it, the option to open / save the document in Excel will appear. Click on 'OK' to generate / save the document.
- 5. The report is either immediately generated or saved depending on the chosen option.

| oporto            |                                                                         |                        |                 |       |
|-------------------|-------------------------------------------------------------------------|------------------------|-----------------|-------|
| Export selected   |                                                                         | Properties without fe  | eatures         |       |
| Properties with   | Opening Report_Realestate_Statitics_202                                 | 01007173659_3310.xlsx  | ×               |       |
| Properties sold   | You have chosen to open:   Point Area   Report_Realestate_Statitics_202 | 201007173659_3310.xlsx | d commissions   |       |
| General statistic | which is: Microsoft Excel Workshi<br>from: https://media.egorealestat   | eet (2.5 kB)<br>e.com  |                 |       |
| Appraisals        | What should Firefox do with this file?                                  | ,                      | ~               |       |
| Properties profil | ○ <u>S</u> ave File<br>□ Do this <u>a</u> utomatically for files like   | this from now on.      |                 |       |
| Registration key  |                                                                         | OK Ca                  | ncel            |       |
| Price history     |                                                                         |                        |                 |       |
|                   |                                                                         |                        | Close Create re | eport |

6. At any time, you can create a customized report according to your preferences. Click on 'Create report'.

| For sale € 560,000               |                                             |  |
|----------------------------------|---------------------------------------------|--|
| Reports                          | ×                                           |  |
|                                  |                                             |  |
| Export selected                  | Properties without features                 |  |
| Properties without opportunities | Portals statistics                          |  |
| Properties sold by location      | Properties sold by location and commissions |  |
| General statistics               | Properties sent                             |  |
| Appraisals                       | Visit forms                                 |  |
| Properties profile               | Summary views                               |  |
| Registration keys                | Website statistic                           |  |
| Price history                    |                                             |  |
|                                  | Close Create report                         |  |

7. You will see a set of criteria that you can combine to create your report. Choose a name for the report and a short description, as well as the language. Finally, you can save the report (together with the predefined reports) or export directly to excel.

| Create report                     |                            |                             | ;                              |
|-----------------------------------|----------------------------|-----------------------------|--------------------------------|
| Name                              | Description                |                             |                                |
| Choose columns of properties      |                            |                             |                                |
| ✓ Select all                      |                            |                             |                                |
| Reference                         | Property type              | Availability                | □ Status                       |
| Owner                             | Broker                     | □ Salesman                  | Informer                       |
| □ Name                            | Bedrooms                   | □ Interior rooms            | □ Net area                     |
| □ Value perNet area               | Gross area                 | □ Value per                 | Land area                      |
| Condition                         | Construction started       | Construction year           | Floor                          |
| Business / Price                  | Businesses/Prices exported | Address                     | Country                        |
| District                          | Town                       | Neighborhood                | Zone                           |
| Publish to Sites / Portals        | Completion rate            | Missing fields              | Cadastral reference            |
| Date created                      | Changed in                 | Commissions                 | □ With photo                   |
| □ With keys                       | ☐ With keys in the office  | □ No keys in the office     | Energy Performance Certificate |
| □ Office                          | Person responsible         | ☐ Who can see this property | ☐ Who can edit this property   |
| Description                       | Extra fields               | Features                    | □ Keys                         |
| Tags                              | Real estate contract       |                             |                                |
| Export associations to properties |                            |                             |                                |
| English (United Kingdom)          |                            |                             | Save to Excel Export to Excel  |

Learn more about this on our website: <u>http://academy.egorealestate.com</u>

For any questions contact us at: <a href="mailto:support@egorealestate.com">support@egorealestate.com</a>